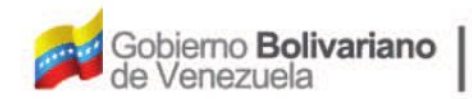

Ministerio del Poder Popular Oficina Nacional de Finanzas Oficina Nacional

D

Oficina Nacional de Contabilidad Pública

Manual de Usuario SIGECOF

# Solicitud Fondo en Anticipo

DGAT-MU-12

SIGECO

SISTEMA INTEGRADO DE GESTIÓN Y DONTROL DE LAS FINANZAS PUBLICAS

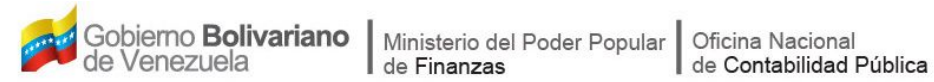

# Manual de Usuario SIGECOF

# SOLICITUD FONDO EN ANTICIPO

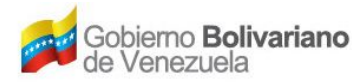

### **CONTROL DE REVISIONES Y ACTUALIZACIONES**

| Nº de<br>Versión | Fecha de<br>Aprobación y/o<br>Actualización | Punto de<br>Cuenta | Sección o<br>Páginas<br>Modificadas | Motivo de la<br>Actualización | Responsable |
|------------------|---------------------------------------------|--------------------|-------------------------------------|-------------------------------|-------------|
|                  |                                             |                    |                                     |                               |             |
|                  |                                             |                    |                                     |                               |             |
|                  |                                             |                    |                                     |                               |             |
|                  |                                             |                    |                                     |                               |             |
|                  |                                             |                    |                                     |                               |             |
|                  |                                             |                    |                                     |                               |             |
|                  |                                             |                    |                                     |                               |             |
|                  |                                             |                    |                                     |                               |             |
|                  |                                             |                    |                                     |                               |             |
|                  |                                             |                    |                                     |                               |             |

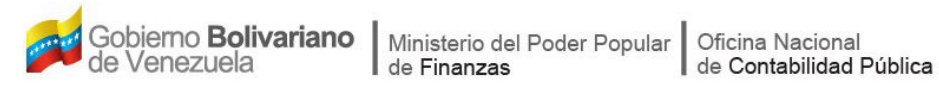

### CONTENIDO

# PÁG.

| Α. | OBJETIVO                                                    | . 1 |
|----|-------------------------------------------------------------|-----|
| В. | ALCANCE                                                     | . 1 |
| C. | FICHA DEL APLICATIVO                                        | . 2 |
| D. | PROCESO: SOLICITUD DE FONDO EN ANTICIPO                     | . 3 |
| E. | PROCESO: SOLICITUD DE FONDOS EN ANTICIPO- PUNTO DE DECISIÓN | 16  |
| F. | CAMBIO EN LA BASE DE CÁLCULO DEL FONDO EN ANTICIPO          | 19  |
| G. | MENSAJES DEL SISTEMA                                        | 19  |
| н. | PREGUNTAS Y RESPUESTAS FRECUENTES                           | 21  |

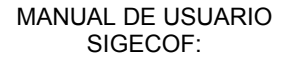

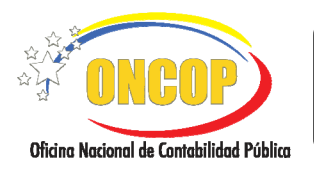

#### A. OBJETIVO

El objetivo del presente manual es proporcionar una herramienta de apoyo que permita la orientación, consulta y capacitación de los usuarios del Sistema Integrado de Gestión y Control de las Finanzas Públicas (SIGECOF), en función de optimizar el registro de las operaciones económico-financieras, en este caso, las relacionadas al aplicativo **Solicitud de Fondos en Anticipo**, aplicación que permite constituir la base de cálculo de los avances que en calidad de anticipo gira la Oficina Nacional del Tesoro (ONT) a los responsables de los Órganos Ordenadores de Compromisos y Pagos, cuyo registro permite el surgimiento del pasivo y posterior orden de pago, haciendo posible de esta manera, la concreción del adelanto financiero de los créditos presupuestarios en virtud de la atención a los compromisos derivados del funcionamiento del órgano, siempre que el objeto de gasto permita su ejecución por el tipo de pago anticipo, disposición última establecida por la Oficina Nacional de Presupuesto (ONAPRE).

#### B. ALCANCE

La responsabilidad del cumplimiento y buen uso del aplicativo, será del funcionario público que tenga asignado el rol Analista Administrador II, teniendo como resultado la constitución de la base de cálculo para la solicitud del fondo en anticipo. Y cuya aprobación estará bajo la responsabilidad del Jefe de la Unidad Administradora, operación última que da nacimiento al pasivo y, consecuentemente, a la orden de pago.

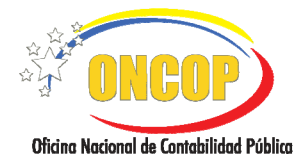

CODIGO: DGAT-MU -12

## SOLICITUD FONDO EN ANTICIPO

|                                  | C. FICHA DEL APLICATIVO                                                                                                    |  |
|----------------------------------|----------------------------------------------------------------------------------------------------|--|
| 1 Denominación                   | Solicitud de Fondos en Anticipo.                                                                                                    |  |
| 2 Definición y Objetivo          | Constituir o actualizar la base de cálculo para la solicitud de los<br>fondos que gira la ONT en calidad de Anticipo a los<br>cuentadantes de los órganos, cuyo proceso implica en la<br>selección de las partidas presupuestarias por categorías<br>presupuestarias, con los respectivos montos, registros que<br>integrarán la base de cálculo de dicho fondo. |  |
| 3 Rol Ejecutor                   | cutor Analista Administrador II.                                                                                                    |  |
| 4 Rol Decisor                    | Jefe de la Unidad Administradora.                                                                                                    |  |
| 5 Requisitos                     | <ul> <li>Cuentadante registrado en SIGECOF con Unidad<br/>Administradora asociada en SIGECOF.</li> <li>Registro o Actualización de Garantía en SIGECOF.</li> <li>Cuenta registrada por medio de la aplicación<br/>Mantenimiento de Fondo según "Notificación de Registro"<br/>emitida por la ONT.</li> </ul>                                                     |  |
| 6 Resultado                      | Constitución y/o actualización de la base de cálculo del Fondo en Anticipo.                                                                                                    |  |
| ANALIST<br>ADMINISTRAL<br>Inicio | A JEFE DE LA UNIDAD<br>ADMINISTRADORA                                                                                                    |  |

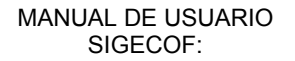

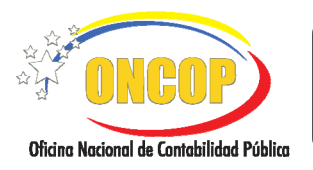

CODIGO: DGAT-MU -12

VIGENCIA: 31/01/2013

### D. PROCESO: SOLICITUD DE FONDOS EN ANTICIPO.

#### ROL: ANALISTA ADMINISTRADOR II.

Una vez seleccionado el aplicativo "Solicitud de Fondos en Anticipo" y cumpliendo con cada uno de los pasos del punto "Apertura del Proceso" del Manual de Usuario "Interfaz Negociadora"; el sistema le proporcionará la pantalla denominada "Solicitud de Fondos en Anticipo > Solicitar Fondo de Anticipo" (Ver Pantalla Nº 1).

| Solicitud Fondo en A      | Anticipo> Solicitar Fondo de         | e Anticipo                   |                |                     |
|---------------------------|--------------------------------------|------------------------------|----------------|---------------------|
| Ejercicio Presupuestario: | 2012                                 | Expediente: 119              | Fecha:         | 12/06/2012          |
| Órgano:                   | 21 Tribunal Supremo de Justicia      |                              |                |                     |
| Unidad Administradora:    | 20204 DAR APURE                      |                              |                |                     |
| Tipo de Fondo:            | 1 - FOND OS EN ANTICIP O             | Porcentaje de                | Asignacion: 4% |                     |
| Fuente de Financiamiento: | Seleccionar Fuente de Financiamiento |                              | ~              |                     |
|                           |                                      |                              |                |                     |
| Descripción:              |                                      |                              |                |                     |
|                           |                                      |                              |                |                     |
|                           |                                      |                              |                |                     |
|                           |                                      |                              |                |                     |
|                           |                                      |                              |                |                     |
|                           |                                      |                              |                |                     |
|                           |                                      |                              |                |                     |
|                           |                                      |                              |                |                     |
|                           |                                      |                              |                |                     |
|                           |                                      |                              |                |                     |
| Ini                       | icio Anterior Siguiente G            | iuardar Finalizar <b>Can</b> | celar          | ONCOP               |
|                           |                                      |                              |                | ALL A LOUGH AND AND |
|                           | Pantalla                             | a Nº 1                       |                |                     |

- 1. En la parte superior de la pantalla podrá visualizar los campos de carácter informativo que identifican la operación y que, por tanto, no son susceptibles de ser modificados. A continuación proceda a verificarlos según su orden de presentación:
  - "Ejercicio Presupuestario": Mostrará el año del ejercicio en curso.
  - "Expediente": Indica el número asignado por el sistema.
  - "Fecha": Fecha en la cual fue creado el expediente.
  - "Órgano": Número y denominación del órgano al cual está adscrito.
  - "**Unidad Administradora**": Refleja el código y denominación de la Unidad Administradora.
  - "Tipo de Fondo": Expresa el código y denominación del tipo fondo.
  - -. "Porcentaje de Asignación": Es el porcentaje asignado por la ONT a la unidad administradora que constituye el fondo.

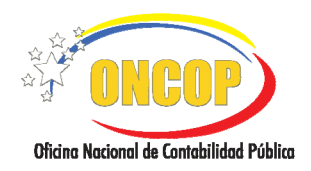

CODIGO: DGAT-MU -12

#### SOLICITUD FONDO EN ANTICIPO

VIGENCIA: 31/01/2013

1.1. Para iniciar la solicitud de fondo, despliegue la lista denominada "Fuente de Financiamiento" y seleccione la fuente de financiamiento del fondo en anticipo, presionando el botón , el sistema le mostrará la lista de fuentes de financiamiento disponibles para la constitución del fondo (Ver Pantalla Nº 2).

| Seleccionar Fuente de Financiamiento                            | ~ |
|-----------------------------------------------------------------|---|
| Seleccionar Fuente de Financiamiento<br>1 - Ingresos Ordinarios |   |
| Pantalla Nº 2                                                   |   |

| <u>NOTA</u>                                                                                                    |
|----------------------------------------------------------------------------------------------------|
| En caso que requiera incluir una fuente de financiamiento para la constitución del fondo en anticipo, deberá iniciar otro expediente de "Solicitud de Fondo en Anticipo" y repetir el procedimiento tantas veces el número de fuentes considere en la constitución, siempre que la asignación presupuestaria así lo establezca. |

1.2. A continuación, registre el concepto de la apertura, para esto, haga clic sobre el campo abierto denominado "Descripción" y proceda a asentar la información respectiva.

Una vez registrada la información, presione el botón para dar continuidad a la operación. El sistema le proporcionará la pantalla denominada "Solicitud Fondo en Anticipo > Imputaciones" (Ver Pantalla Nº 3).

| out | ación P | recunuestaria |   |                        | Cerrar Fondo: 🔘                                 |          |            |            |   |
|-----|---------|---------------|---|------------------------|-------------------------------------------------|----------|------------|------------|---|
|     | UEL     | CATP          | 1 | T Ohjeto de<br>T Gasto | Denominación                                    | Anterior | Accrdado   | Solicitado |   |
|     | 20204   | 210044003     | 1 | 401010300              | Suplencias a empleados                          | 0.00     | 30,000.00  | 1,200.00   |   |
|     | 20204   | 210044003     | 1 | 401011800              | Remuneraciones al personal<br>contratado        | 0.00     | 30,000.00  | 1,200.00   |   |
|     | 20204   | 210044003     | 1 | 402010100              | Alimentos y bebidas para<br>personas            | 0.00     | 30,000.00  | 1,200.00   | L |
|     | 20204   | 210044003     | 1 | 402050100              | Pulpa de madera, papel y cartón                 | 0.00     | 43,000.00  | 1,720.00   |   |
|     | 20204   | 210044003     | 1 | 402050200              | Envases y cajas de papel y<br>cartón            | 0.00     | 6,000.00   | 240.00     |   |
|     | 20204   | 210044003     | 1 | 402050300              | Productos de papel y cartón<br>para oficina     | 0.00     | 400,000.00 | 16,000.00  |   |
|     | 20204   | 210044003     | 1 | 402050600              | Productos de papel y cartón<br>para computación | 0.00     | 40,000.00  | 1,600.00   |   |
|     | 20204   | 210044003     | 1 | 402060100              | Sustancias químicas y de uso<br>industrial      | 0.00     | 1,700.00   | 68.00      |   |
|     | 20204   | 210044003     | 1 | 402060200              | Abonos, plaguicidas y otros                     | 0.00     | 4,400.00   | 176.00     |   |
|     | 20204   | 210044003     | 1 | 402060300              | Tintas, pinturas y colorantes                   | 0.00     | 64,000.00  | 2,560.00   |   |
|     |         |               |   |                        |                                                 |          | Agregar    | Eliminar   | _ |

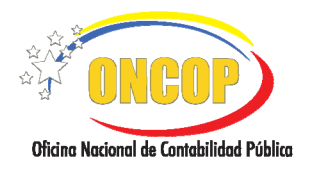

CODIGO: DGAT-MU -12

#### SOLICITUD FONDO EN ANTICIPO

VIGENCIA: 31/01/2013

En la parte superior derecha de esta pantalla podrá encontrar el campo "**Solic Ante**", el cual identifica la solicitud del fondo vigente al momento que solicita el fondo en anticipo, y cambiará las veces en que se afecta la base de cálculo, distinto a las oportunidades en que ocurre la reposición del mismo.

Asimismo, se agrega la opción "**Cerrar Fondo**", la cual esta dispuesta para cerrar el fondo en una fecha distinta a la del cierre del ejercicio económico financiero.

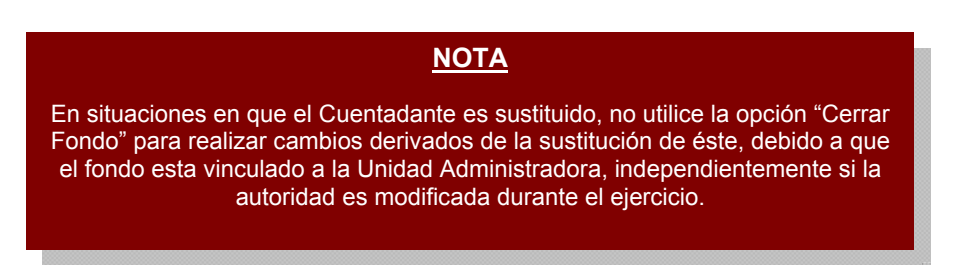

1.3. A continuación proceda a constituir la base de cálculo del fondo, para ello, se presenta una tabla titulada "Imputaciones Presupuestarias" (Ver pantalla N° 3), integrada, por defecto, por las partidas presupuestarias por las cuales podrá realizar las imputaciones presupuestarias correspondientes a la solicitud del fondo. Los montos que reflejen estas, vendrá determinado por las normas que a los efectos dicte la ONT relativo al manejo de fondos.

En este sentido, se definen los campos que integran la tabla:

- **"UEL**": Es el código de la Unidad Ejecutora Local responsable de la imputación presupuestaria que compone la fila a la que pertenece.
- "CATP": Representa el código de la categoría presupuestaria.
- "**FF**": Refleja la fuente de financiamiento de donde provienen los recursos.
- "Objeto de Gasto": Muestra el código de la partida presupuestaria que será afectada con el registro.
- "Denominación": Expresa el concepto de la partida presupuestaria.
- "**Anterior**": Representa el monto en bolívares de la solicitud de fondo inmediatamente anterior.
- **"Acordado**": Es el monto en bolívares según la asignación por ley presupuestaria, posterior a la operación de suma o resta derivadas de las modificaciones presupuestarias, si las hubiere, del ejercicio económico financiero.
- La columna "Solicitado": Representa el monto en bolívares a ser solicitado, cuyo límite es el porcentaje que establezca la ONT para ese ejercicio económico-financiero. En este campo deberá registrar el monto en bolívares a solicitar, presionando clic sobre el mismo previamente, y luego cargando el monto.

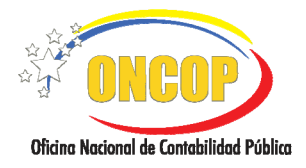

CODIGO: DGAT-MU -12

#### SOLICITUD FONDO EN ANTICIPO

VIGENCIA: 31/01/2013

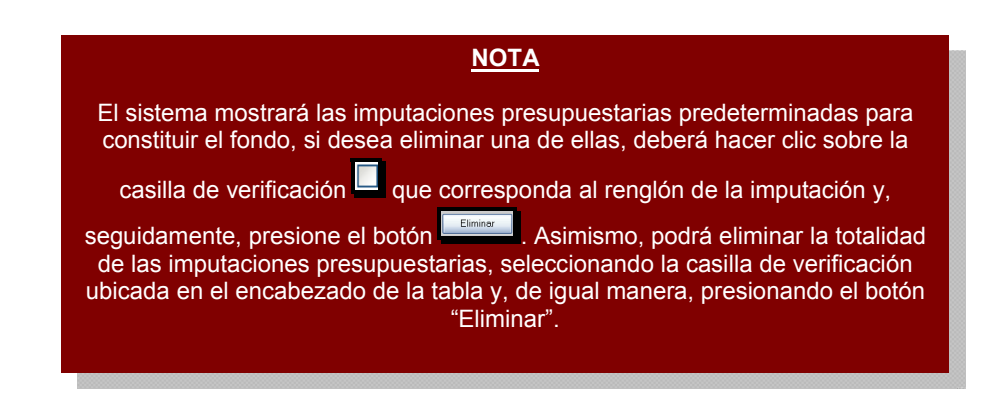

2.1. En caso que requiera incorporar más imputaciones presupuestarias a la base de cálculo, deberá presionar el botón Agregar, resaltado en la Pantalla Nº 3, de esta manera, el sistema le proporcionará una ventana emergente denominada "Solicitud Fondo en Anticipo > Cargar Imputación", donde podrá agregar de uno en uno las imputaciones que así requiera (Ver Pantalla Nº 4).

| Solicitud Fondo en Anticipo > Cargar Imputación   |                   |
|---------------------------------------------------|-------------------|
| Ejercicio Presupuestario: 2012 Expediente: 119    | Fecha: 12/06/2012 |
| Unidad Administradora: 20204 - DAR APURE          |                   |
| Fuente de Financiamiento: 1 - Ingresos Ordinarios |                   |
| UEL:<br>CATP:<br>Objeto de Casto:                 |                   |
| Acordado: 4% =                                    |                   |
| Monto: 0.00                                       |                   |
| Pantalla Nº 4                                     |                   |

2.2. Presione el botón de opciones del campo "UEL" que aparece en la Pantalla Nº 4, para seleccionar la Unidad Ejecutora Local que es administrada por el órgano que solicita el fondo. El sistema exhibirá una ventana emergente denominada "Lista de Unidades Ejecutoras" (Ver Pantalla Nº 5).

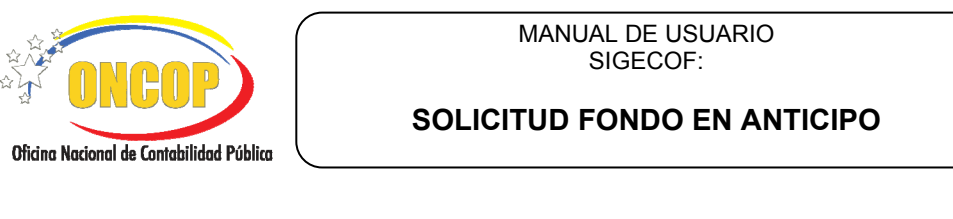

| Lista de Unidades Ejecutoras         |
|--------------------------------------|
| Buscar                               |
| Codigo Denominacion                  |
| Debe introducir el campo de Busqueda |
|                                      |
|                                      |
| Pantalla Nº 5                        |

2.3. Para iniciar la búsqueda proceda a utilizar el motor de búsqueda resaltado, haga clic sobre el campo abierto, y registre parcial o totalmente alguno de los datos correspondientes al código o denominación de la unidad ejecutora local, y a

continuación presione el botón Buscar. El sistema arrojará los resultados que sean compatibles con los datos ingresados. También podrá presionar el botón "Buscar" sin haber registrado dato alguno en el campo, en esta oportunidad el sistema le ofrecerá todas la unidades ejecutoras locales asociadas a la unidad administradora que constituye el fondo.

En caso que los datos ingresados en el campo abierto, no correspondan con algún valor de las unidades ejecutoras asociadas a la unidad administradora, el sistema arrojará un mensaje indicando el resultado infructífero de la búsqueda (**Ver Pantalla N**º

6), seguidamente deberá presionar el botón Aceptar, e intentar con un valor distinto.

| Unidad Ejecutora no corresponde al Órgano |
|-------------------------------------------|
| Aceptar                                   |
| Pantalla Nº 6                             |

En caso que sea exitosa la búsqueda, haga clic sobre el código o la denominación de la opción que requiera seleccionar. El sistema registrará la Unidad Ejecutora en los datos de la imputación presupuestaria (**Ver Pantalla Nº 7**).

|                                          | MANUAL DE USUARIO<br>SIGECOF: | CODIGO: DGAT-MU -12  |
|------------------------------------------|-------------------------------|----------------------|
| Oficina Nacional de Contabilidad Pública | SOLICITUD FONDO EN ANTICIPO   | VIGENCIA: 31/01/2013 |
|                                          |                               |                      |

| ista de | • Unidades | Ejecutoras |                  |  |
|---------|------------|------------|------------------|--|
|         |            | Buscar     | Cerrar           |  |
| Código  |            | Denon      | unación          |  |
| 20204   | DAR APURE  |            |                  |  |
|         |            |            |                  |  |
| _       |            | Pantalla N | l <sup>o</sup> 7 |  |

2.4. Una vez cargada la unidad ejecutora local, deberá ubicar la categoría presupuestaria. Para esto, haga clic sobre el botón correspondiente al campo "CATP" que aparece en la Pantalla N° 4, seguidamente aparecerá una ventana denominada "Lista de Categoría Presupuestaria" que le permitirá registrar dicha información (Ver Pantalla N° 8).

|        | Buscar                       | Cerrar                       |  |
|--------|------------------------------|------------------------------|--|
| Codigo | De<br>Debe introducir el cam | nominacion<br>po de Busqueda |  |
|        | Debe introducir ei cam       | po de Busqueda               |  |

2.5. Para hallar la categoría presupuestaria deberá de igual manera, registrar en el motor de búsqueda el código o denominación de la misma, total o parcialmente, y

seguidamente presionar el botón <sup>Buscar</sup>, el sistema recuperará los registros que sean compatibles con los datos ingresados. También podrá presionar el botón "Buscar" sin haber registrado dato alguno en el campo abierto, y el sistema le ofrecerá todas las categorías presupuestarias asociadas a la unidad ejecutora local seleccionada previamente.

En caso que los datos ingresados en el campo abierto, no correspondan con alguna categoría presupuestaria asociadas a la unidad ejecutora seleccionada previamente, el sistema arrojará un mensaje informando que no se obtuvo resultado por incompatibilidad en los datos ingresados (**Ver Pantalla Nº 9**), para continuar deberá

presionar el botón Aceptar, e intentar la búsqueda ingresando otro dato.

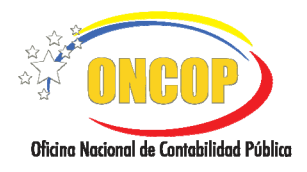

CODIGO: DGAT-MU -12

#### SOLICITUD FONDO EN ANTICIPO

VIGENCIA: 31/01/2013

| La Categoria presupues<br>seleccionada | taria no corresponde a la unidad |
|----------------------------------------|----------------------------------|
|                                        | Aceptar                          |
|                                        | Pantalla Nº 9                    |

2.6. De similar forma, de ser exitosa la búsqueda, haga clic sobre el código o la denominación de la opción que requiera seleccionar (**Ver Pantalla Nº 10**). El sistema registrará la categoría presupuestaria en los datos de la imputación presupuestaria.

| Lista de  | Categorias Presupuestarias                                               |  |  |  |  |  |  |  |
|-----------|--------------------------------------------------------------------------|--|--|--|--|--|--|--|
|           | Buscar                                                                   |  |  |  |  |  |  |  |
| Codizo    | Denominacion                                                             |  |  |  |  |  |  |  |
| 210044003 | 210044003 Fortalecimiento a las dependencias judiciales del Estado Apure |  |  |  |  |  |  |  |
|           |                                                                          |  |  |  |  |  |  |  |
|           | Pantalla Nº 10                                                           |  |  |  |  |  |  |  |

2.7. Una vez registrada la categoría presupuestaria, deberá ubicar la partida presupuestaria

u objeto de gasto. Para esto, haga clic sobre el botón correspondiente al campo "Objeto de Gasto" que aparece en la Pantalla N° 4, seguidamente aparecerá una ventana denominada "Lista de Objeto de Gasto" (Ver Pantalla Nº 11).

| Lista de Ol | ojetos de Gasto<br>Buscar        | Cerrar                  |  |
|-------------|----------------------------------|-------------------------|--|
| Codigo      | Deno<br>Debe introducir el campo | minacion<br>de Busqueda |  |
|             | Pantalla                         | Nº 11                   |  |

2.8. Para ubicar el objeto de gasto deberá de igual manera, registrar en el motor de búsqueda el código o denominación del mismo, total o parcialmente, y seguidamente

presione el botón Buscar, el sistema recuperará los registros que sean compatibles

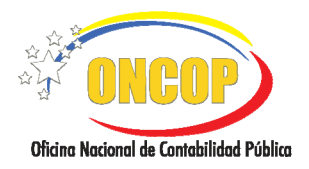

CODIGO: DGAT-MU -12

#### SOLICITUD FONDO EN ANTICIPO

VIGENCIA: 31/01/2013

Buscar

con los datos ingresados. También podrá presionar el botón sistema sin haber registrado dato alguno en el campo abierto, de esta manera, el sistema le ofrecerá todos los objetos de gastos asociados a la categoría presupuestaria seleccionada previamente.

En caso que los datos ingresados en el campo abierto, no correspondan con algún valor de objeto de gasto asociada a la categoría presupuestaria, el sistema arrojará un mensaje informando que no se obtuvo resultado por incompatibilidad en los datos

ingresados, para continuar deberá presionar el botón Aceptar, e intentar la búsqueda ingresando un dato distinto al inicial.

Si la búsqueda tuvo éxito, el sistema reflejará los registros que compatibilicen con los datos ingresados, según el método que adopte, es decir, dando entrada a datos parciales, completos o sin ingresar dato alguno (**Ver Pantallas Nros. 12, 13 y 14**).

#### Ingreso de dato parcial del objeto de gasto

| 401       | Busc                     | ar            | Cerrar  |   |
|-----------|--------------------------|---------------|---------|---|
| Codigo    |                          | Denom         | inacion |   |
| 401011800 | Remuneraciones al person | al contratado |         |   |
| 401010300 | Suplencias a empleados   |               |         | _ |

#### Ingreso de dato completo del objeto de gasto

| 2060100  | Buscar Cerrar                           |  |  |  |  |  |  |
|----------|-----------------------------------------|--|--|--|--|--|--|
| Codigo   | Denominacion                            |  |  |  |  |  |  |
| 02060100 | Sustancias químicas y de uso industrial |  |  |  |  |  |  |
|          |                                         |  |  |  |  |  |  |

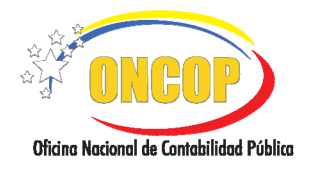

CODIGO: DGAT-MU -12

#### SOLICITUD FONDO EN ANTICIPO

VIGENCIA: 31/01/2013

|           | Buscar                                                                                               |   |
|-----------|----------------------------------------------------------------------------------------------------|---|
| Codigo    | Denominacion                                                                                         |   |
| 402060100 | Sustancias químicas y de uso industrial                                                              | 1 |
| 402010100 | Alimentos y bebidas para personas                                                                    |   |
| 402050100 | Pulpa de madera, papel y cartón                                                                      |   |
| 402100700 | Productos de seguridad en el trabajo                                                                 |   |
| 401011800 | Remuneraciones al personal contratado                                                                |   |
| 402080700 | Material de señalamiento                                                                             |   |
| 401010300 | Suplencias a empleados                                                                               |   |
| 402050200 | Envases y cajas de papel y cartón                                                                    |   |
| 403090100 | Viáticos y pasajes dentro del país                                                                   |   |
| 403110700 | Conservación y reparaciones menores de máquinas, muebles y demás equipos de<br>oficina y alojamiento |   |
| 403119900 | Conservación y reparaciones menores de otras maquinaria y equipos                                    |   |
| 402089900 | Otros productos metálicos                                                                            |   |
| 403180100 | Impuesto al valor agregado                                                                           |   |
| 402080200 | Productos de metales no ferrosos                                                                     |   |
| 402100200 | Materiales y útiles de limpieza y aseo                                                               |   |
| 402060500 | Productos de tocador                                                                                 |   |
| 402060700 | Productos diversos derivados del petróleo y del carbón                                               |   |
| 403120100 | Conservación y reparaciones menores de obras en bienes del dominio privado                           |   |
| 402080500 | Materiales de orden público, seguridad y defensa                                                     |   |
| 402080100 | Productos primarios de hierro y acero                                                                |   |

#### Sin ingresar datos del objeto de gasto

Cualquiera sea el modo de recuperar la partida presupuestaria, una vez que logre hallarla, deberá seleccionarla haciendo clic sobre el código o denominación de la misma.

- 2.9. Para culminar con el registro de la imputación presupuestaria, en el campo abierto titulado "Monto" (Ver Pantalla N° 4), haga clic sobre éste y cargue el monto en bolívares que requerirá apartar para la constitución del fondo. Tenga en cuenta que el monto a ingresar no deberá ser mayor al porcentaje que acompaña al campo denominado "Acordado" (definido en el paso N° 1.2), donde este último representa el monto base al cual se aplica dicho cálculo porcentual.
- 2.10. Presione el botón Agregar, para asentar la imputación en la tabla correspondiente (**Ver Pantalla Nº 15**).

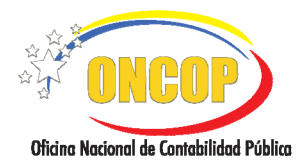

CODIGO: DGAT-MU -12

#### SOLICITUD FONDO EN ANTICIPO

VIGENCIA: 31/01/2013

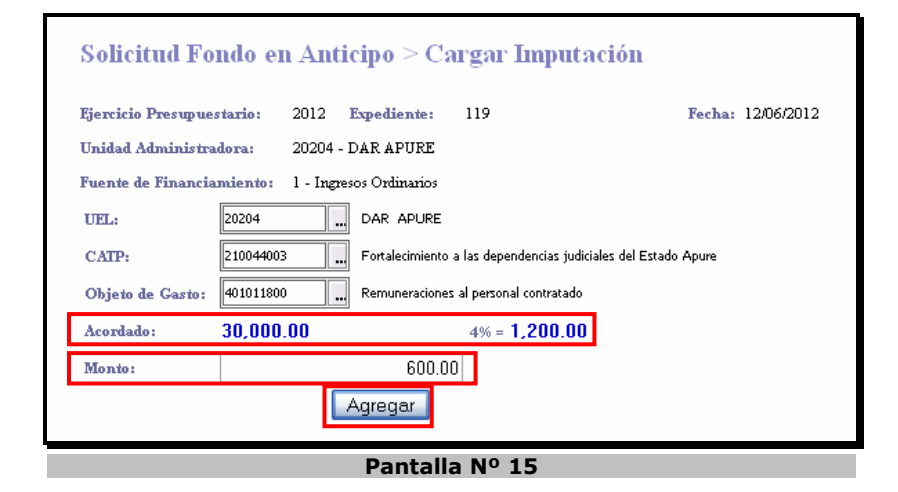

NOTA En caso que la imputación presupuestaria que esté registrando ya exista en la tabla de imputaciones, el sistema arrojará un mensaje informativo al respecto (Ver Pantalla Nº 16). En este caso, presione el botón , y posteriormente proceda a eliminar la misma, para esto oriéntese al paso Nº 2 del presente manual, específicamente a la nota explicativa.

| Ya existe esta Imputación |
|---------------------------|
| Aceptar                   |
| Pantalla Nº 16            |

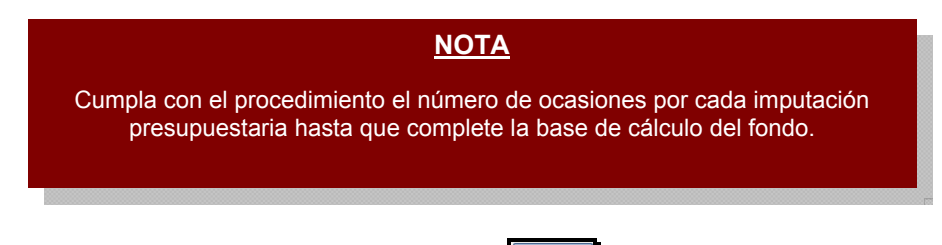

2.11. Al culminar, verifique y presione el botón Guardar (Ver Pantalla Nº 17).

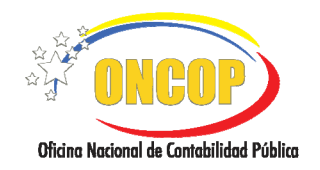

CODIGO: DGAT-MU -12

#### SOLICITUD FONDO EN ANTICIPO

VIGENCIA: 31/01/2013

| utaci | ón Pi | resupuestaria | .: | 03.4 -4 - 3 - |                                                 |          |            | (          |
|-------|-------|---------------|----|---------------|-------------------------------------------------|----------|------------|------------|
|       | UEL   | CATP          | FF | Gasto         | Denominación                                    | Andenior | Acordado   | Solicitado |
| 203   | 204   | 210044003     | 1  | 401010300     | Suplencias a empleados                          | 0.00     | 30,000.00  | 1,200.00   |
| 20    | 204   | 210044003     | 1  | 401011800     | Kemuneraciones al personal<br>contratado        | 0.00     | 30,000.00  | 1,200.00   |
| 20    | 204   | 210044003     | 1  | 402010100     | Alimentos y bebidas para<br>personas            | 0.00     | 30,000.00  | 1,200.00   |
| 20    | 204   | 210044003     | 1  | 402050100     | Pulpa de madera, papel y cartón                 | 0.00     | 43,000.00  | 1,720.00   |
| 20    | 204   | 210044003     | 1  | 402050200     | Envases y cajas de papel y<br>cartón            | 0.00     | 6,000.00   | 240.00     |
| 20    | 204   | 210044003     | 1  | 402050300     | Productos de papel y cartón<br>para oficina     | 0.00     | 400,000.00 | 16,000.00  |
| 20    | 204   | 210044003     | 1  | 402050600     | Productos de papel y cartón<br>para computación | 0.00     | 40,000.00  | 1,600.00   |
| 20    | 204   | 210044003     | 1  | 402060100     | Sustancias químicas y de uso<br>industrial      | 0.00     | 1,700.00   | 68.00      |
| 20    | 204   | 210044003     | 1  | 402060200     | Abonos, plaguicidas y otros                     | 0.00     | 4,400.00   | 176.00     |
| 203   | 204   | 210044003     | 1  | 402060500     | Productos de tocador                            | 0.00     | 6,000.00   | 240.00     |
|       |       |               |    |               |                                                 |          | Agregar    | Eliminar   |

2.12. Revise que el monto de cada imputación presupuestaria y el monto totalizado cumplan con los preceptos de la ONT, referidos al porcentaje y límites en el monto de la solicitud. Seguidamente, presione el botón . El sistema le proporcionará la siguiente pantalla denominada "Solicitud de Fondo en Anticipo > Resumen" (Ver Pantalla Nº 19).

| <u>NOTA</u>                                                                                                    |  |  |  |  |  |  |  |
|----------------------------------------------------------------------------------------------------|--|--|--|--|--|--|--|
| En caso que la solicitud no cumpla con las reglas establecidas en sistema,<br>surgirá una ventana emergente informando al respecto ( <b>Ver Pantalla 18</b> ). Si es<br>el caso, presione verifique la base de cálculo, eliminando o<br>modificando el monto de aquellas imputaciones presupuestarias que considere<br>necesario para ajustar la solicitud según los parámetros de sistema. |  |  |  |  |  |  |  |
| El monto debe ser menor o igual al 4% del Monto Acordado                                                                                                    |  |  |  |  |  |  |  |
| Aceptar                                                                                                    |  |  |  |  |  |  |  |
| Pantalla Nº 18                                                                                                    |  |  |  |  |  |  |  |

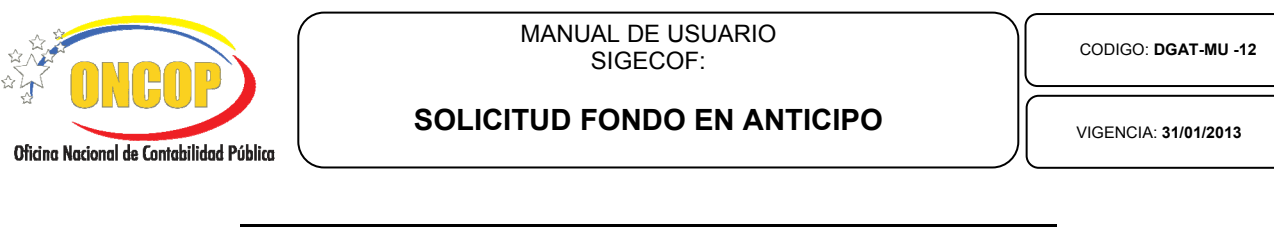

| jercicio I             | Presupuestario: |    | 2012                            | Expediente: 77 |        | Solicitud Anterior: 0 Fecha:  | 19/06/2012 |
|------------------------|-----------------|----|---------------------------------|----------------|--------|-------------------------------|------------|
| rgano:                 |                 |    | 21 Tribunal Supremo de Justicia |                |        |                               |            |
| Unidad Administradora: |                 |    | 20219 DAR PORTUGUESA            |                |        |                               |            |
| The J. F. J.           |                 |    |                                 |                |        |                               |            |
| tipo de l'ondo:        |                 |    | митсто                          |                |        | Forcentaje de Asignación: 4%  |            |
| escripció              | n:              |    | PRUEBA                          |                |        |                               |            |
|                        |                 |    |                                 |                |        |                               |            |
| UEJ                    | . CATP          | FF | PLUC                            | Solicitado     | Estado | Detalle                       |            |
| 2021                   | 9 210044018     | 1  | 401010300                       | 1,200.00       | ~      | Imputación Agregada con Éxito |            |
| 2021                   | 9 210044018     | 1  | 401011800                       | 1,200.00       | ~      | Imputación Agregada con Éxito |            |
| 2021                   | 9 210044018     | 1  | 402010100                       | 4,000.00       | ~      | Imputación Agregada con Éxito |            |
| 2021                   | 9 210044018     | 1  | 402050100                       | 3,200.00       | ~      | Imputación Agregada con Éxito |            |
| 2021                   | 9 210044018     | 1  | 402050300                       | 20,000.00      | -      | Imputación Agregada con Éxito |            |
| 2021                   | 9 210044018     | 1  | 402050700                       | 600.00         | ~      | Imputación Agregada con Éxito |            |
| 2021                   | 9 210044018     | 1  | 402060300                       | 2,000.00       | ~      | Imputación Agregada con Éxito |            |
| 2021                   | 9 210044018     | 1  | 402060800                       | 1,800.00       | ~      | Imputación Agregada con Éxito |            |
| 2021                   | 9 210044018     | 1  | 402080300                       | 2,000.00       | ~      | Imputación Agregada con Éxito |            |
| 2021                   | 9 210044018     | 1  | 402080900                       | 2,400.00       | ~      | Imputación Agregada con Éxito |            |
| 2021                   | 9 210044018     | 1  | 402081000                       | 1,600.00       | -      | Imputación Agregada con Éxito |            |
| 2021                   | 9 210044018     | 1  | 402100200                       | 3,200.00       | ~      | Imputación Agregada con Éxito |            |
| _                      |                 |    |                                 |                | 1      |                               |            |

3. El sistema mostrará la tabla de imputaciones con el monto solicitado, agregando una columna denominada "Estado", añadiendo además la columna "Detalle", cuyo contenido refleja el concepto del campo anterior. Verifique que los registros estén acompañados de una marca "✓" color verde en señal de aprobación, de lo contrario, el sistema mostrará una equis "X" de

color rojo. Recuerde imprimir el registro presionando el botón

3.1. Presione el botón si la solicitud de fondo en anticipo cumple satisfactoriamente con el registro de los datos ingresados, inmediatamente el sistema desplegará una ventana que le informará que el expediente será enviado al Punto de Decisión (Ver Pantalla Nº 20).

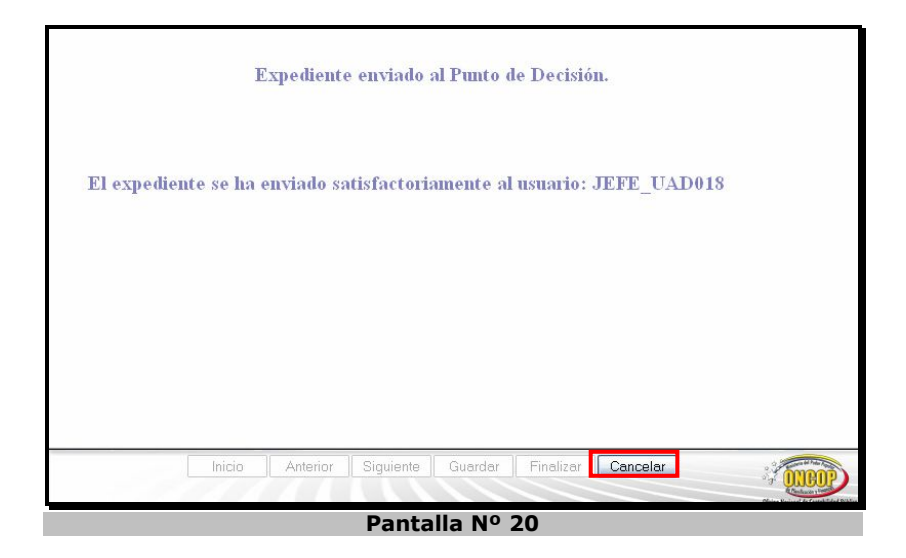

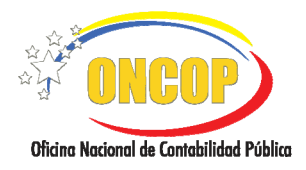

CODIGO: DGAT-MU -12

#### SOLICITUD FONDO EN ANTICIPO

VIGENCIA: 31/01/2013

3.2. Presione cerrar la ventana.

Una vez que cumpla este procedimiento, el expediente se alojará en la bandeja de tareas pendientes del usuario con rol Jefe de la Unidad Administradora que constituye el fondo, el cual será el decisor del registro, quedando bajo su responsabilidad, la aprobación o no del expediente, teniendo efecto en sistema únicamente si es aprobada la operación.

Fin del Proceso: Solicitud de Fondo en Anticipo

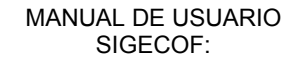

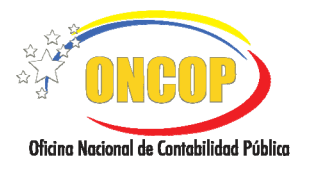

CODIGO: DGAT-MU -12

# E. PROCESO: SOLICITUD DE FONDOS EN ANTICIPO – PUNTO DE DECISIÓN. ROL: JEFE DE LA UNIDAD ADMINISTRADORA (CENTRAL O DESCONCENTRADA)

Cuando requiera aprobar una solicitud de fondo, deberá acceder al expediente requerido, realizando cada uno de los pasos descritos en el punto "Búsqueda de un proceso iniciado – Tareas Pendientes del Manual de Usuario "Interfaz Negociadora", de esta manera el sistema le proporcionará la pantalla "**Punto de Decisión de Solicitud de Fondo en Anticipo**" (**Ver Pantalla Nº 21**).

|                         | Punto de Decisi                                                                                                    | ón de Solicitud de Fond               | os de Anticipo                                                                        |   |
|-------------------------|----------------------------------------------------------------------------------------------------|---------------------------------------|---------------------------------------------------------------------------------------|---|
| Ejercicio:<br>Decisión: | 2012<br>Seleccion <mark>e</mark> 💌                                                                                                    | Órgano: 21<br>Enviar Decisión         | Expediente: 158                                                                       |   |
|                         | Find •                                                                                                    | 1 / 2 🛛 🕅 🖑 🤻                         | 🖲 💿 🚺 64,5% 🔻 🥖 Sign 👻                                                                | _ |
|                         | REPÚBLICA BOLIVARIANA DE VENEZUELA<br>MINISTERIO DEL PODER POPULAR DE PU<br>OFICINA NACIONAL DE CONTABILIDAD PÚ                                      | NIFICACIÓN Y FINANZAS<br>BLICA        |                                                                                       |   |
| •                       | Año: 2012 4. Modificestán<br>6.ÓRDANO: 21 Tribunal Bupani<br>6.UNDAD ADMINISTRADORA: 2003 DAR ANZOA'TEI<br>7. Ubicestán Geográfika:<br>Región Claded | ad Original Hun :<br>de Jantela<br>SA | 6. Nilatario : 1<br>2. Pedite: 2500(2012<br>3. Bigledinitis : 100<br>Entitied Potenal |   |
|                         | Apellide(s) y Nombre(s)<br>PEDRO PEREZ                                                                                                    | 8. Functonario Responsable            |                                                                                       |   |
|                         | CAPR UEL PF PA GE ES SE                                                                                                    | Denominación<br>(VER ANEXO)           | Monto Bs.<br>Monto Total Bs. 108.835,65                                               |   |
| Ø                       |                                                                                                    |                                       |                                                                                       |   |
|                         |                                                                                                    | Dantalla NO 21                        |                                                                                       |   |

 Verifique los registros que integran el expediente. Recuerde imprimir para su control interno, presionando el botón. Seguidamente despliegue la lista denominada "Decisión", presionando el botón. Podrá visualizar las opciones que tendrá para su selección (Ver Pantalla Nº 22).

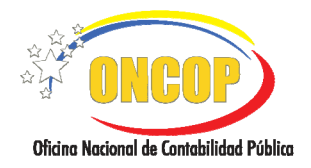

CODIGO: DGAT-MU -12

#### SOLICITUD FONDO EN ANTICIPO

VIGENCIA: 31/01/2013

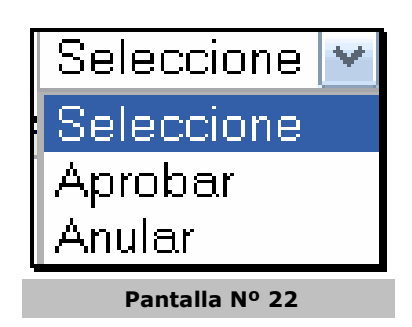

1.1. En caso que la información la considere incorrecta, bien sea por contener algún error, esté incompleta o por algún motivo que amerite la modificación del expediente, presione la opción "Anular", haciendo clic sobre la misma.

El sistema mostrará un mensaje informando que la solicitud de fondo fue anulada, dejando sin efecto los registros iniciales realizados por el usuario con rol "Analista Administrador II" (**Ver Pantalla Nº 23**). En este caso, debe informar mediante los medios regulares las observaciones o directrices en tenor de la anulación, con el fin que se apliquen los correctivos o cambios al respecto en la nueva solicitud de fondo que se deba generar al respecto.

|                       |                |                          |                     | 8           |    |
|-----------------------|----------------|--------------------------|---------------------|-------------|----|
| Ejercicio:            | 2012           | Órgano:                  | 21                  | Expediente: | 77 |
|                       |                |                          |                     |             |    |
|                       |                | Resultado                |                     |             |    |
| <ul> <li>✓</li> </ul> | La             | a Solicitud de Fondos di | e Anticipo fue anul | ada         |    |
| 22                    |                |                          |                     |             |    |
|                       | Pantalla Nº 23 |                          |                     |             |    |

1.2. En la situación ideal, donde la información la considere correcta y cumpla con lo establecido en su órgano, y por consiguiente, considere aprobar la operación, presione la opción "Aprobar", haciendo clic sobre la misma.

El sistema mostrará un mensaje informando que la solicitud de fondo fue aprobada (**Ver Pantalla Nº 24**). En esta oportunidad, los registros que integran la base de cálculo tendrán efecto, originando un pasivo y, por consiguiente, dando inicio a una orden de pago cuyo beneficiario será el responsable del fondo del órgano.

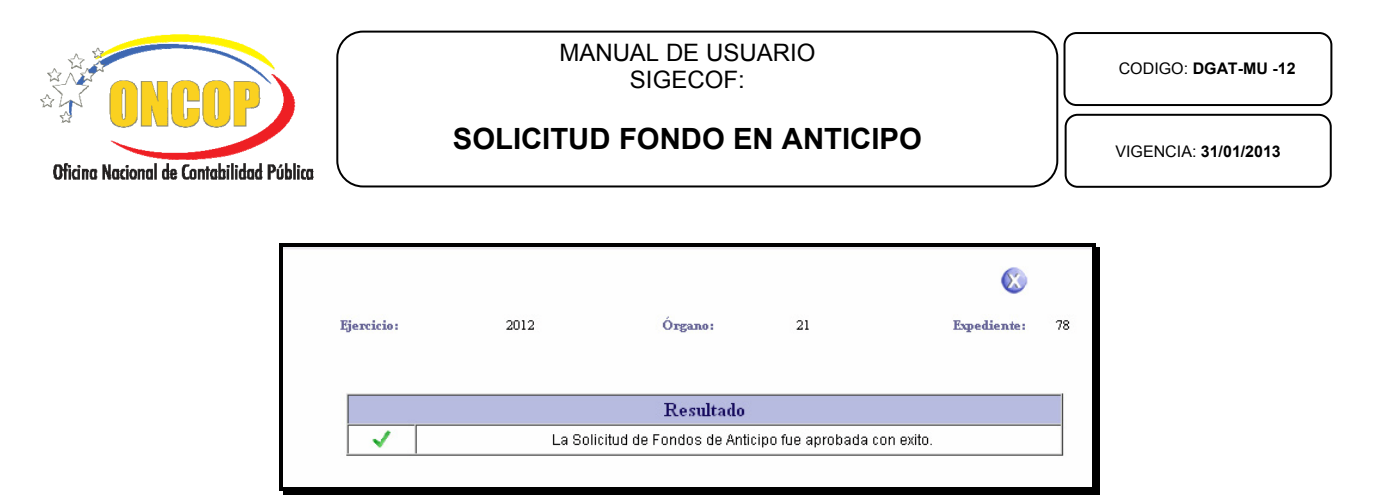

- Pantalla Nº 24
- 1.3. Para finalizar presione el botón

Fin del proceso: Solicitud de Fondos en Anticipo - Punto de Decisión

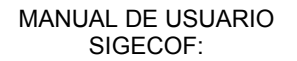

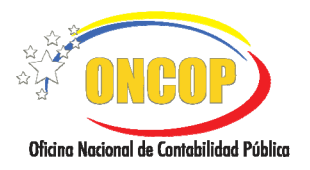

SOLICITUD FONDO EN ANTICIPO

#### F. CAMBIO EN LA BASE DE CÁLCULO DEL FONDO EN ANTICIPO

En caso que requiera modificar la base de cálculo del fondo en anticipo, es decir, el monto máximo para la reposición, deberá tener presente lo siguiente:

- 1. Deberá realizar otra solicitud de Fondo en Anticipo.
- 2. Al modificar la base de cálculo, la diferencia, indistintamente sea superior o inferior, se reflejará al autorizar el resumen de pago correspondiente a las autorizaciones de pago ulteriores a la modificación, es decir, si por ejemplo requiere aumentar la base de cálculo, deberá primero ejecutar la aplicación "Solicitud de Fondo en Anticipo", incluir, excluir, aumentar o disminuir el monto de las partidas presupuestarias que correspondan, y la diferencia se concretará en el próximo resumen de pago, donde se generará el pasivo por la cantidad rendida más o menos la diferencia que resulte de la modificación.

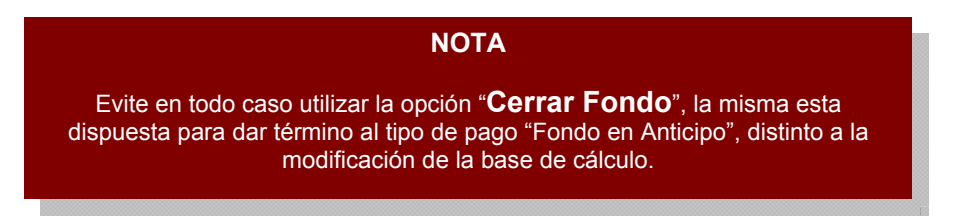

#### G. MENSAJES DEL SISTEMA.

 En caso que no se encuentre registrada la cuenta bancaria correspondiente al fondo en anticipo por medio de la aplicación "Mantenimiento de fondo", el sistema arrojará un mensaje de error al intentar usar la aplicación "Solicitud de Fondo en Anticipo", especificando que no está constituido el fondo para la unidad administradora solicitante (Ver Pantalla Nº 25).

| 6 El Órgano 21 Tribunal Supremo de Justicia, no posee<br>constituido para la Unidad Administradora 20219 | el Fondo de Anticipo |
|----------------------------------------------------------------------------------------------------|----------------------|
| Inicio Anterior Siguiente Guardar Finalizar                                                              | Salir                |
| Pantalla Nº 25                                                                                           |                      |

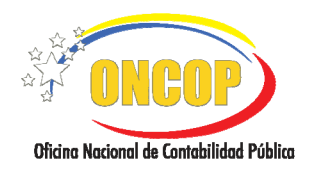

CODIGO: DGAT-MU -12

#### SOLICITUD FONDO EN ANTICIPO

VIGENCIA: 31/01/2013

Para solventar este error, debe registrar las cuentas bancarias por medio de la aplicación "Mantenimiento de Fondo", teniendo como documento respaldo la "Notificación de Registro" que emite la ONT.

2. Si existe una solicitud de fondo en proceso que no ha sido aprobada ni anulada, el sistema arrojará un error e impedirá el avance en la aplicación, informando que existe una solicitud de fondo en proceso para la Unidad Administradora correspondiente (Ver Pantalla Nº 26).

| 8 El Ó:<br>Anticipo | rgano 21 -<br>en proces | fribunal Su<br>o para la U | premo de J<br>nidad Adn | Justicia, j<br>ninistrado | posee un<br>pra 2021 | a Solicitud<br>9 <mark>Ver</mark> | de Fondo de |  |
|---------------------|-------------------------|----------------------------|-------------------------|---------------------------|----------------------|-----------------------------------|-------------|--|
|                     |                         |                            |                         |                           |                      |                                   |             |  |
|                     | Inicio                  | Anterior                   | Siguiente               | Guardar                   | Finalizar            | Salir                             |             |  |
|                     |                         |                            | Pantall                 | a Nº 2                    | 6                    |                                   |             |  |

El mensaje dispondrá, además, de un botón denominado "**Ver**", al presionarlo podrá visualizar el expediente de solicitud de fondo que está en proceso y que impide el avance en el uso de la

aplicación. A continuación, proceda a presionar el botón <u>e</u>, y el sistema le proporcionará la pantalla denominada "Lista de Solicitudes de Fondo de Anticipo" (**Ver Pantalla Nº 27**).

|                           |      | E                            | xpediente: 78 |            | Fecha: | 19/06/2012 |
|---------------------------|------|------------------------------|---------------|------------|--------|------------|
| Órgano: 21                |      | Tribunal Supremo de Justicia |               |            |        |            |
| Unidad Administradora: 20 |      | DAR PORTUGUESA               |               |            |        |            |
| Tipo de Fondo: 1 - FONE   |      | OS EN ANTICIPO               | )             |            |        |            |
| N                         | Exp. | Fecha                        | Estado        | Monto      |        |            |
| 1                         | 77   | 19/06/12                     | En Proceso    | 141,600.00 |        |            |

En esa pantalla podrá conocer los datos necesarios para ubicar el expediente de la solicitud de fondo en proceso y deberá anularlo en la instancia decisoria para dar continuidad a la presente solicitud de fondo.

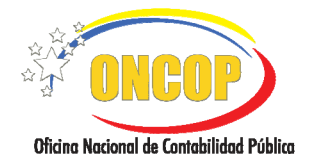

CODIGO: DGAT-MU -12

## SOLICITUD FONDO EN ANTICIPO

| Н. | PREGUNTAS Y RESPUESTAS FRECUENTES.                                                                                             |                                                                                                    |  |  |  |
|----|----------------------------------------------------------------------------------------------------|----------------------------------------------------------------------------------------------------|--|--|--|
| N° | Pregunta                                                                                                    | Respuesta                                                                                                    |  |  |  |
| 1. | ¿Qué requisitos se requieren para<br>constituir el Fondo de Anticipo en<br>el SIGECOF?.                                        | Para constituir el Fondo en Anticipo en el SIGECOF debe<br>verificar que se hayan cumplido los siguientes procesos<br>exitosamente:                                                                                                    |  |  |  |
|    |                                                                                                    | <ul> <li>Registro o Modificación de Beneficiario: cuando el<br/>Cuentadante no se encuentra registrado en Sistema<br/>efectúe el proceso "Registro de Beneficiario", de<br/>encontrarse registrado diríjase a "Modificación de<br/>Beneficiario" para realizar la asociación de la Unidad<br/>Administradora o cualquier corrección necesaria.</li> </ul>                                                                                          |  |  |  |
|    |                                                                                                    | <ul> <li>Registro de Fianza y Garantía: el cuentadante debe<br/>tener registrada en sistema una caución válida.<br/>Recuerde que, la fianza registrada debe ser personal.</li> </ul>                                                                                                    |  |  |  |
|    |                                                                                                    | <ul> <li>Mantenimiento de Fondos: registro de la cuenta de<br/>fondos destinada para el depósito de los recursos<br/>girados por Fondo en Anticipo la cual, debe estar<br/>autorizada sin excepción por la ONT.</li> </ul>                                                                                                    |  |  |  |
| 2. | ¿A través de qué aplicativo se debe<br>realizar la Constitución del Fondo<br>en Anticipo?                                      | Una vez efectuados los pasos previamente indicados,<br>ingrese por la aplicación " <b>Solicitud de Fondos en</b><br><b>Anticipo</b> " y constituya el fondo con las partidas que se<br>ajusten a su plan de ejecución y por el tope fijado por la<br>ONT.                                                                                                    |  |  |  |
|    |                                                                                                    | Luego que este proceso es aprobado genera una orden de<br>pago directa. Recuerde que sólo sucede esto la primera<br>vez que se solicita el fondo por cada fuente de<br>financiamiento.                                                                                                    |  |  |  |
| 3. | ¿Qué pasos se deben llevar a cabo<br>para liberar el Fondo en Anticipo?                                                        | Cuando se requiere liberar el monto apartado por fondo en<br>anticipo ya sea total o parcialmente, ingrese a la aplicación<br>" <b>Solicitud de Fondo en Anticipo</b> " y proceda a rebajar el<br>monto apartado (liberación parcial) o eliminar la<br>imputación (liberación total). El monto rebajado es<br>devuelto al disponible de la imputación afectada. La<br>aprobación de este proceso supone una modificación del<br>fondo en anticipo. |  |  |  |
| 4. | ¿Por qué las modificaciones<br>efectuadas al Fondo en Anticipo no<br>generan Orden de Pago al ser<br>aprobada la modificación? | El proceso de Fondo en Anticipo sólo genera Orden de<br>Pago cuando se trata de la solicitud inicial o constitución<br>del fondo, toda modificación posterior a dicho fondo será<br>considerada como una Reposición por lo que la orden de<br>pago será emitida una vez generado el Resumen de Pago<br>respectivo, el cual tomará las modificaciones realizadas<br>para establecer la nueva base de cálculo del Fondo en<br>Anticipo.              |  |  |  |

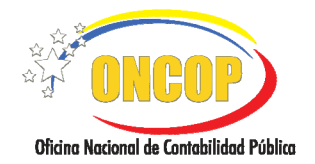

CODIGO: DGAT-MU -12

## SOLICITUD FONDO EN ANTICIPO

| 5. | ¿Qué pasos se deben llevar a cabo<br>para aumentar o disminuir la base<br>de cálculo en el Fondo en Anticipo?                                                | Si un fondo en anticipo se encuentra constituido dentro de<br>una Unidad Administradora y se desea aumentar o<br>disminuir la base de cálculo (total del fondo en anticipo)<br>debe ingresar a la aplicación "Solicitud de Fondo en<br>Anticipo" y proceder a ejecutar la acción. En el caso que se<br>desee aumentar debe incorporar nuevas imputaciones o<br>aumentar el monto de las ya existentes siempre que no<br>exceda el total del porcentaje asignado. En caso contrario,<br>para disminuir el fondo en anticipo se deben eliminar las<br>imputaciones según sea el caso o disminuir los montos que<br>se encuentran apartados. Cabe destacar que la aprobación<br>de estos expedientes no generarán pasivos y la<br>modificación será tomada en el cálculo del pasivo del<br>resumen de pago siguiente a la aprobación. |
|----|----------------------------------------------------------------------------------------------------|----------------------------------------------------------------------------------------------------|
| 6. | ¿Qué proceso se debe llevar a cabo<br>cuando se desea cerrar o liquidar<br>el Fondo en Anticipo antes<br>de la finalización del ejercicio<br>presupuestario? | Cuando un cuentadante de cualquier Unidad<br>Administradora que maneje fondos en anticipo desea<br>cerrar el fondo en anticipo, debe ingresar a la aplicación<br>"Solicitud de Fondos en Anticipo" asignada al usuario con<br>el rol Analista Administrador II y tildar la opción "Cerrar<br>Fondo", al momento de aprobar este expediente se cierra<br>el fondo en anticipo y se libera el apartado quedando este<br>disponible.                                                                                                    |
| 7. | ¿Qué se debe hacer cuando se<br>requiere aumentar el porcentaje<br>del Fondo en Anticipo asignado al<br>Órgano?                                              | Como lo establece el Artículo 64 del Reglamento Nº 1 de la<br>Ley Orgánica de la Administración Financiera del Sector<br>Público (LOAFSP), cualquier modificación relativa al<br>porcentaje de asignación de los Fondos en Anticipo debe<br>ser solicitada por el Órgano, antes del inicio del ejercicio<br>presupuestario y ésta debe ser sometida a la aprobación<br>de la ONAPRE y la ONT conjuntamente.                                                                                                    |
| 8. | ¿Cuándo se realiza la reposición de<br>los Fondos en Anticipo?                                                                                               | La reposición de los Fondos en Anticipo debe realizarse cuando se haya consumido al menos el setenta y cinco por ciento (75%) del mismo, independientemente de las fuentes de financiamiento por las que haya fondo constituido. Siempre se tomará el fondo como único según lo que establece el Artículo 68 del Reglamento Nº 1 de la LOAFSP. No existe un tiempo establecido para la reposición, esto estará ligado a la ejecución de cada unidad.                                                                                                    |
| 9. | ¿Por medio de cuál proceso del<br>SIGECOF se realiza la reposición de<br>los Fondos en Anticipo?                                                             | Para realizar la reposición de los Fondos en Anticipo en el SIGECOF existe la aplicación denominada " <b>Resumen de Pagos</b> ", a través de la generación y aprobación de éste, se repone por medio de una orden de pago el saldo del fondo en anticipo que ya ha sido ejecutado.                                                                                                    |

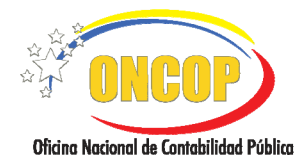

CODIGO: DGAT-MU -12

## SOLICITUD FONDO EN ANTICIPO

| 10. | ¿Cómo se calcula el monto por el<br>cual se generará la Orden de Pago<br>para la reposición de los Fondos en<br>Anticipo? | Para el cálculo del monto por el cual se efectuarán las<br>reposiciones de los Fondos en Anticipo el sistema aplica la<br>siguiente fórmula:<br><b>BASE DE CÁLCULO - SALDO DEL FONDO</b><br><b>= PASIVO PARA ORDEN DE PAGO</b><br><b>REPOSICIÓN</b>                                                                                                    |
|-----|----------------------------------------------------------------------------------------------------|----------------------------------------------------------------------------------------------------|
| 11. | ¿Cuál es la base de cálculo que<br>tomará el SIGECOF al momento de<br>la reposición?                                      | La base de cálculo es el monto de la solicitud de fondo<br>vigente; es decir, el monto de la última solicitud de fondo<br>aprobada. Por ejemplo, si en una Unidad Administradora<br>no se han realizado modificaciones al fondo y sólo se<br>efectuó la solicitud inicial ésta será la base de cálculo.<br>Mientras que si se realizan modificaciones el sistema<br>tomará la última solicitud de fondos aprobada. |